# 複数の WebVPN コンテキスト間でユーザ接続を 区別するために使われる Cisco IOS ルータ証明 書マップの設定例

## 目次

概要 前提条件 要件 使用するコンポーネント 設定 <u>ネットワーク図</u> ステップ1: ルータの ID 証明書の生成 ステップ2:証明書マップの設定 ステップ3:WebVPN ゲートウェイの設定 ステップ4:WebVPN コンテキストの設定 ステップ5: ローカル ユーザの設定 最終ルータ設定 確認 証明書の検証 エンドユーザ VPN 接続の検証 トラブルシューティング 関連情報

## 概要

このドキュメントでは、証明書マップを使用してルータ上の特定の WebVPN コンテキストへの ユーザ接続を認証するセキュア ソケット レイヤ(SSL)VPN 設定のための、Cisco IOS<sup>®</sup> ルータ のサンプル設定を示します。 これは次の二重認証を使用します。 証明書、ユーザ ID とパスワー ドです。

## 前提条件

#### 要件

Cisco IOS ルータの SSL VPN 設定に関する知識があることが推奨されます。

#### 使用するコンポーネント

このドキュメントの情報は、特定のラボ環境にあるデバイスに基づいて作成されたものです。 このドキュメントで使用するすべてのデバイスは、クリアな(デフォルト)設定で作業を開始しています。 ネットワークが稼働中の場合は、コマンドが及ぼす潜在的な影響を十分に理解しておく必要があります。

注意: 証明書マップの既知の問題には、証明書マップで指定された条件に一致しない証明 書を持つユーザが接続可能であるというものがあります。 これは、Cisco Bug ID <u>CSCug39152</u> に記述されています。 この設定は、このバグの修正が含まれている Cisco IOS ソフトウェア バージョンでのみ動作します。

## 設定

この項の設定例は、概要に記載された要件を満たすために WebVPN の複数のコンテキストを使用します。 さまざまなグループの各ユーザを認証するには 2 つの要素があります。 証明書、ユ ーザ ID とパスワードです。 この特定の設定では、ユーザが自身を認証すると、ルータは証明書 に設定されている一意の組織単位(OU)に基づいてエンド ユーザを区別します。

ネットワーク図

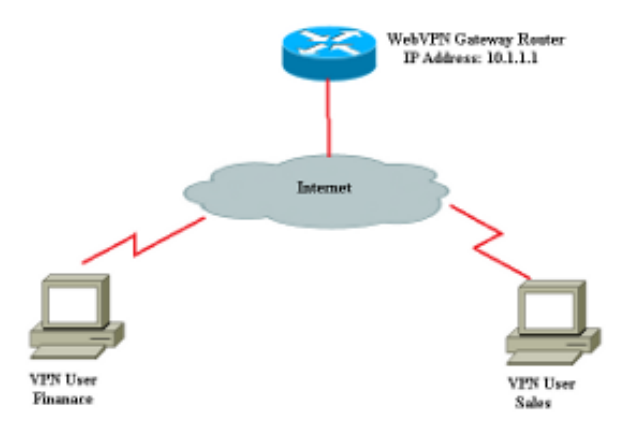

## ステップ1: ルータの ID 証明書の生成

#### ルータは ID 証明書を使用して、SSL VPN に接続するエンド ユーザに自らの ID を示します。 要 件に基づいて、ルータが生成した自己署名証明書またはサードパーティの証明書のいずれかを使 用できます。

Router(config)#crypto key generate rsa label RTR-ID modulus 1024 exportable The name for the keys will be: RTR-ID

% The key modulus size is 1024 bits % Generating 1024 bit RSA keys, keys will be non-exportable... [OK] (elapsed time was 2 seconds) Router(config)# ! Generates 1024 bit RSA key pair. "label" defines

! the name of the Key Pair.

Router#configure terminal Enter configuration commands, one per line. End with CNTL/Z. Router(ca-trustpoint)#crypto pki trustpoint RTR-ID Router(ca-trustpoint)#rsakeypair RTR-ID Router(ca-trustpoint)#enrollment terminal Router(ca-trustpoint)#revocation-check none Router(ca-trustpoint)#exit

Router(config)#crypto pki enroll RTR-ID % Start certificate enrollment ..

% The subject name in the certificate will include: CN=webvpn.cisco.com, OU=TSWEB,O=Cisco Systems,C=US,St=California,L=San Jose % Include the router serial number in the subject name? [yes/no]: no % Include an IP address in the subject name? [no]: no Display Certificate Request to terminal? [yes/no]: yes Certificate Request follows:

MIIBjTCB9wIBADAtMRYwFAYDAQQDEw0xNzIuMTYuMTQ2LjE5MRMwEQYJKoZIhvcN AQkCFgQyODIxMIGfMA0GCSqNSIb3DQEBAQUAA4GNADCBiQKBgQDsdvVNkblT9YkA OLthi2fiAeRbyAYRa98kxD5mSHQ3U0gojQ2nvWbI6yqhNP8AZxlC4PNRu0+AyYiY r44Fst1E3RY0QQVkGjQ7nwlJD7pVi2cFi/SFZssZ/GJmQj6eL8F+YPwU4yzyyEOv dQt15Q2aTbloOFe1tVwCdEZqkThKVQIDAQABoCEwHwYJKoZIhvcNAQkOMRIwEDAO BgNVHQ8BAf8EBAMCBaAwD9YJKoZIhvcNAQEFBQA1gYEAEtnBJDlbu4jReLia6fZH U1FmFD4Pr0ZhPJsCUSL/CwGYnLjuSWEZkacA2IaG2w6RZWbX/U1EydwYON2I3XiW z3DIDrygf5YGamkG4DmmO24IHxvkFQd5XKqbIamjWFGwhhLPJxO40MM9CCHSFrYe dm27yrPawX3aaiHNWn2gatYNBN=

---End - This line not part of the certificate request---

```
Redisplay enrollment request? [yes/no]: no
Router(config)#
```

## ステップ2:証明書マップの設定

証明書マップを使用して、特定の WebVPN コンテキストへの VPN クライアントの着信接続を分 類します。 この分類は証明書マップに設定されている一致基準に基づいて実行されます。 この設 定は、エンド ユーザー証明書の OU フィールドを確認する方法を示します。 注: 証明書マップを設定するときに、同じ証明書マップに複数のインスタンスがある場合は 、それらに OR 演算が適用されます。 ただし、証明書マップの同じインスタンスに複数の ルールが設定されている場合は、それらに AND 演算が適用されます。 たとえば、この設定 では、文字列「Company」を含むサーバによって発行され、サブジェクト名に文字列「 DIAL」を含むか、OrganizationUnit コンポーネントに「WAN」を含む証明書が受け入れら れます。

crypto pki certificate map Group 10M issuer-name co Company subject-name co DIAL crypto pki certificate map Group 20 issuer-name co Company subject-name co ou=WAN

#### ステップ3:WebVPN ゲートウェイの設定

WebVPN ゲートウェイは、VPN ユーザが接続を開始する場所です。 最も単純な設定では、IP アドレスとこれに関連付けられるトラストポイントが必要です。 関連付けられるトラストポイント「RTR-ID」は、ステップ 1 で WebVPN ゲートウェイで作成されました。

Router#configure terminal Router(config)#webvpn gateway ssl-vpn Router(config-webvpn-gateway)#ip address 10.1.1.1 port 443 Router(config-webvpn-gateway)#ssl trustpoint RTR-ID Router(config-webvpn-gateway)#inservice Router(config-webvpn-gateway)#exit Router(config)#exit

## ステップ4: WebVPN コンテキストの設定

WebVPN コンテキストを使用して、VPN に接続するときに特定のポリシーをエンド ユーザに適 用します。 この特定の例では、各グループに異なるポリシーを適用するために「finance」と「 sales」という名前の 2 つの異なるコンテキストが作成されました。

```
Router#configure terminal
Router(config)#
Router(config)#webvpn context finance
Router(config-webvpn-context)# secondary-color white
Router(config-webvpn-context)# title-color #669999
Router(config-webvpn-context)# text-color black
Router(config-webvpn-context)# ssl authenticate verify all
Router(config-webvpn-context)# policy group finance-vpn-policy
Router(config-webvpn-group)# functions svc-enabled
Router(config-webvpn-group)# timeout idle 3600
Router(config-webvpn-group)# svc address-pool "finance-vpn-pool" netmask 255.255.255.0
```

```
Router(config-webvpn-group)# svc keep-client-installed
Router(config-webvpn-group)# svc split include 10.10.10.0 255.255.255.0
Router(config-webvpn-group)#default-group-policy finance-vpn-policy
Router(config-webvpn-context)# aaa authentication list ClientAuth
Router(config-webvpn-context)# gateway ssl-vpn domain finance
Router(config-webvpn-context)# authentication certificate aaa
Router(config-webvpn-context) # match-certificate finance
Router(config-webvpn-context)# ca trustpoint RTR-ID
Router(config-webvpn-context)# inservice
Router(config-webvpn-context)#exit
Router(config)#
Router(config) #webvpn context sales
Router(config-webvpn-context)# secondary-color white
Router(config-webvpn-context)# title-color #669999
Router(config-webvpn-context)# text-color black
Router(config-webvpn-context)# ssl authenticate verify all
Router(config-webvpn-context)#
Router(config-webvpn-context)# policy group sales-vpn-policy
Router(config-webvpn-group)# functions svc-enabled
Router(config-webvpn-group)# timeout idle 3600
Router(config-webvpn-group)# svc address-pool "sales-vpn-pool" netmask 255.255.255.0
Router(config-webvpn-group)# svc keep-client-installed
Router(config-webvpn-group)# svc split include 10.10.10.0 255.255.255.0
Router(config-webvpn-group)# default-group-policy sales-vpn-policy
Router(config-webvpn-context)# aaa authentication list ClientAuth
Router(config-webvpn-context) # gateway ssl-vpn domain sales
Router(config-webvpn-context)# authentication certificate aaa
Router(config-webvpn-context)# match-certificate sales
Router(config-webvpn-context)# ca trustpoint RTR-ID
Router(config-webvpn-context)# inservice
Router(config-webvpn-context)#exit
Router(config)#exit
Router#
```

## ステップ5: ローカル ユーザの設定

2 番目の認証メカニズムの要件を満たすには、ローカル ユーザ名とパスワードを設定します。

```
Router#configure terminal
Router(config)#
Router(config) #webvpn context finance
Router(config-webvpn-context) # secondary-color white
Router(config-webvpn-context) # title-color #669999
Router(config-webvpn-context)# text-color black
Router(config-webvpn-context)# ssl authenticate verify all
Router(config-webvpn-context)#
Router(config-webvpn-context) # policy group finance-vpn-policy
Router(config-webvpn-group)# functions svc-enabled
Router(config-webvpn-group)# timeout idle 3600
Router(config-webvpn-group)# svc address-pool "finance-vpn-pool" netmask 255.255.255.0
Router(config-webvpn-group) # svc keep-client-installed
Router(config-webvpn-group)# svc split include 10.10.10.0 255.255.255.0
Router(config-webvpn-group)#default-group-policy finance-vpn-policy
Router(config-webvpn-context)# aaa authentication list ClientAuth
Router(config-webvpn-context) # gateway ssl-vpn domain finance
Router(config-webvpn-context)# authentication certificate aaa
Router(config-webvpn-context)# match-certificate finance
Router(config-webvpn-context) # ca trustpoint RTR-ID
Router(config-webvpn-context) # inservice
Router(config-webvpn-context) #exit
```

```
Router(config)#
Router(config) #webvpn context sales
Router(config-webvpn-context)# secondary-color white
Router(config-webvpn-context)# title-color #669999
Router(config-webvpn-context)# text-color black
Router(config-webvpn-context) # ssl authenticate verify all
Router(config-webvpn-context)#
Router(config-webvpn-context) # policy group sales-vpn-policy
Router(config-webvpn-group)# functions svc-enabled
Router(config-webvpn-group)# timeout idle 3600
Router(config-webvpn-group)# svc address-pool "sales-vpn-pool" netmask 255.255.255.0
Router(config-webvpn-group)# svc keep-client-installed
Router(config-webvpn-group)# svc split include 10.10.10.0 255.255.255.0
Router(config-webvpn-group)# default-group-policy sales-vpn-policy
Router(config-webvpn-context)# aaa authentication list ClientAuth
Router(config-webvpn-context) # gateway ssl-vpn domain sales
Router(config-webvpn-context)# authentication certificate aaa
Router(config-webvpn-context)# match-certificate sales
Router(config-webvpn-context) # ca trustpoint RTR-ID
Router(config-webvpn-context) # inservice
Router(config-webvpn-context) #exit
Router(config) #exit
Router#
```

```
最終ルータ設定
```

```
Router#configure terminal
Router(config)#
Router(config) #webvpn context finance
Router(config-webvpn-context)# secondary-color white
Router(config-webvpn-context)# title-color #669999
Router(config-webvpn-context) # text-color black
Router(config-webvpn-context)# ssl authenticate verify all
Router(config-webvpn-context)#
Router(config-webvpn-context) # policy group finance-vpn-policy
Router(config-webvpn-group) # functions svc-enabled
Router(config-webvpn-group)# timeout idle 3600
Router(config-webvpn-group)# svc address-pool "finance-vpn-pool" netmask 255.255.255.0
Router(config-webvpn-group)# svc keep-client-installed
Router(config-webvpn-group)# svc split include 10.10.10.0 255.255.255.0
Router(config-webvpn-group)#default-group-policy finance-vpn-policy
Router(config-webvpn-context)# aaa authentication list ClientAuth
Router(config-webvpn-context)# gateway ssl-vpn domain finance
Router (config-webvpn-context) # authentication certificate aaa
Router(config-webvpn-context)# match-certificate finance
Router(config-webvpn-context) # ca trustpoint RTR-ID
Router(config-webvpn-context) # inservice
Router(config-webvpn-context) #exit
Router(config)#
Router(config) #webvpn context sales
Router(config-webvpn-context) # secondary-color white
Router(config-webvpn-context)# title-color #669999
Router(config-webvpn-context)# text-color black
Router(config-webvpn-context) # ssl authenticate verify all
Router(config-webvpn-context)#
Router(config-webvpn-context)# policy group sales-vpn-policy
Router(config-webvpn-group) # functions svc-enabled
Router(config-webvpn-group)# timeout idle 3600
Router(config-webvpn-group)# svc address-pool "sales-vpn-pool" netmask 255.255.255.0
Router(config-webvpn-group) # svc keep-client-installed
```

```
Router(config-webvpn-group)# svc split include 10.10.10.0 255.255.255.0
Router(config-webvpn-group)# default-group-policy sales-vpn-policy
Router(config-webvpn-context)# aaa authentication list ClientAuth
Router(config-webvpn-context)# gateway ssl-vpn domain sales
Router(config-webvpn-context)# authentication certificate aaa
Router(config-webvpn-context)# match-certificate sales
Router(config-webvpn-context)# ca trustpoint RTR-ID
Router(config-webvpn-context)# inservice
Router(config-webvpn-context)# exit
Router(config-webvpn-context)#exit
Router(config)#exit
Router(config)#exit
```

確認

ここでは、設定が正常に動作していることを確認します。

## 証明書の確認

```
Router#show crypto ca certificate
Certificate
Status: Available
Certificate Serial Number (hex): 6147EE6D000000000009
Certificate Usage: General Purpose
Issuer:
  cn=NehalCA
Subject:
  Name: Router
  hostname=2821
CRL Distribution Points:
  http://nehnaik-6y59kj7/CertEnroll/NehalCA.crl
Validity Date:
  start date: 15:36:18 PST Mar 29 2013
  end date: 15:46:18 PST Mar 29 2014
Associated Trustpoints: RTR-ID
Storage: nvram:NehalCA#9.cer
CA Certificate
Status: Available
Certificate Serial Number (hex): 17AAB07F3B05139A40D88D1FD325CBB3
Certificate Usage: Signature
Issuer:
  cn=NehalCA
Subject:
  cn=NehalCA
CRL Distribution Points:
  http://nehnaik-6y59kj7/CertEnroll/NehalCA.crl
Validity Date:
  start date: 18:28:09 PST Mar 27 2013
  end date: 18:37:47 PST Mar 27 2018
Associated Trustpoints: RTR-ID
Storage: nvram:NehalCA#CBB3CA.cer
```

エンド ユーザ VPN 接続の検証

Router#show webvpn session user cisco context all Session Type : Full Tunnel Client User-Agent : AnyConnect Windows 3.1.02040 Username : cisco Num Connection : 1 : 172.16.89.128 VRF Name : None Public IP CA Trustpoint : RTR-ID Policy Group : finance-vpn-policy Context : finance Last-Used : 00:00:22 Created : \*11:55:40.851 PST Mon Apr 15 2013 

 Session Timeout
 : Disabled
 Idle Timeout
 : 3600

 DPD GW Timeout
 : 300
 DPD CL Timeout
 : 300

 Address Pool
 : finance-vpn-pool
 MTU Size
 : 1

 Rekey Time
 : 3600
 Rekey Method
 :

 : 1199 Lease Duration : 43200 Tunnel IP : 172.16.0.1 Netmask : 255.255.255.0 Rx IP Packets : 0 CSTP Started : 00:00:16 Tx IP Packets : O Last-Received : 00:00:16 Virtual Access : 1 CSTP DPD-Req sent : 0 Msie-ProxyServer : None Msie-PxyPolicy : Disabled Msie-Exception : Split Include : 10.10.10.0 255.255.255.0 Client Ports : 56420 Router#show webvpn session user cisco context all Session Type : Full Tunnel Client User-Agent : AnyConnect Windows 3.1.02040 Username : cisco Num Connection : 2 : 172.16.89.128 VRF Name : None Public IP CA Trustpoint : RTR-ID : sales : 00:00:11 Policy Group : sales-vpn-policy Context Created : \*11:57:24.851 PST Mon Apr 15 2013 Last-Used Session Timeout : Disabled Idle Timeout : 3600 DPD GW Timeout: 300DPD CL Timeout : 300Address Pool: sales-vpn-poolMTU Size: 1199Rekey Time: 3600Rekey Method: Lease Duration : 43200 
 Tunnel IP
 : 172.16.1.1
 Netmask
 : 255.255.255.0

 Rx IP Packets
 : 0
 Tx IP Packets
 : 0
 CSTP Started : 00:00:06 Last-Received : 00:00:06 CSTP DPD-Req sent : O Virtual Access : 2 Msie-ProxyServer : None Msie-PxyPolicy : Disabled Msie-Exception : Split Include : 10.10.10.0 255.255.255.0 Client Ports : 49339 49342

## トラブルシューティング

問題のトラブルシューティングを行うには debug コマンドを使用します。

debug webvpn debug webvpn sdps level 2 debug webvpn aaa debug aaa authentication

注: <u>debug</u> コマンドを使用する前に、『debug コマンドの重要な情報』を参照してください

## 関連情報

o

- <u>Cisco IOS SSL VPN ゲートウェイとコンテキスト</u>
- <u>テクニカルサポートとドキュメント Cisco Systems</u>